# AL-Mail APOP設定の解除方法

※AL-MailはAPOP → POP3Sへ変更できないので解除方法のみ記載しています 1.デスクトップより「AL-Mail」のアイコンを選択します。

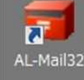

## 2.左の欄より解除するアカウントを選択します。

| フォルダ(E) 表示(Y) メール | (M) ツール(I) ヘルプ(H)                               |                 |      |   |
|-------------------|-------------------------------------------------|-----------------|------|---|
|                   |                                                 | 0               | 1    | ۲ |
|                   | <b>学 </b> 「 一 一 一 一 一 一 一 一 一 一 一 一 一 一 一 一 一 一 | <b>前</b><br>こみ箱 |      |   |
|                   |                                                 |                 |      |   |
|                   |                                                 |                 |      |   |
|                   |                                                 |                 |      |   |
|                   |                                                 |                 |      |   |
|                   |                                                 |                 |      |   |
|                   |                                                 |                 | 全 5通 | _ |

#### 3.メニューより ツール>オプションと選択します。

| 04 -0 1 1 1 | ( アドレス帳(A)  |    |     |   |
|-------------|-------------|----|-----|---|
| 規アカウント      | j オブション(0)  | 宛先 | 日間名 | _ |
| 郵便受け<br>送信箱 | 新規アカウント(N)  |    |     |   |
| 2.0378      | サーバに接続する(S) |    |     |   |
|             |             |    |     |   |
|             |             |    |     |   |
|             |             |    |     |   |
|             |             |    |     |   |
|             |             |    |     |   |
|             |             |    |     |   |
|             |             |    |     |   |
|             |             |    |     |   |
|             |             |    |     |   |
|             |             |    |     |   |
|             |             |    |     |   |
|             |             |    |     |   |
|             |             |    |     |   |
|             |             |    |     |   |
|             |             |    |     |   |
|             |             |    |     |   |
|             |             |    |     |   |
|             |             |    |     |   |
|             |             |    |     |   |
|             |             |    |     |   |
|             |             |    |     |   |

## 4.「高度な設定」を選択します。

| ユーザ名( <u>U</u> ):     | dhtest0005abcdef@ac.cyberhome.ne.jp |  |  |
|-----------------------|-------------------------------------|--|--|
| バスワード( <u>P</u> ):    | dhtest0005abcdef@ac.cvberbome.ne.in |  |  |
| フルネーム(E):             | test                                |  |  |
| サーバ情報                 | ·                                   |  |  |
| POP3サーバ名( <u>O</u> ): | pop.cyberhome.ne.jp                 |  |  |
| SMTPサーバ名( <u>M</u> ): | smtp.cyberhome.ne.jp                |  |  |

5.赤枠の「APOPで認証する」のチェックをはずしてOKを選択します。

| 5度な設定                                                                                                    |                                                                   |   | X                                             |
|----------------------------------------------------------------------------------------------------|-------------------------------------------------------------------|---|-----------------------------------------------|
| ホスト名(日): 49-                                                                                                    | 01928                                                             |   | ОК                                            |
| ドメイン名(D): ac.                                                                                                    | yberhome.ne.jp                                                    |   | キャンセル                                         |
| POP3ポート番号( <u>P</u> ):                                                                                                  | 110                                                               | _ | 既定値に戻す                                        |
| SMTPポート番号( <u>S</u> )                                                                                                   | 25                                                                |   | ヘルプ(H)                                        |
| タイムゾーン(1):                                                                                                    | (システム値)                                                           | • |                                               |
| ✔ APOPで認証する                                                                                                    | ( <u>A</u> )                                                      |   |                                               |
| メール送信時に                                                                                                    | 2017する(C)                                                         |   |                                               |
| Iಔ証方式(M)                                                                                                    | CRAM-MD5 💌                                                        |   |                                               |
| ユーザ名(山):                                                                                                    |                                                                   | _ |                                               |
| バスワード(ピ)                                                                                                    |                                                                   |   |                                               |
|                                                                                                    |                                                                   |   |                                               |
| 度な設定                                                                                                    |                                                                   |   | ×                                             |
| 度な設定<br>株スト名( <u>H</u> ): 49-                                                                                           | 01928                                                             |   | ок                                            |
| 度な設定<br>ホスト名(出): 49-<br>ドメイン名(D): jec.v                                                                                 | 01928j                                                            |   | Х<br>ОК<br>≠+>\ZU                             |
| 度な設定<br>キスト名(H): 49-<br>ドメイン名(D): बer<br>20093ポート番号(D):                                                                 | 01928<br>yberhome ne jp                                           |   | OK<br><br>一<br>ま+ンセル<br>既定値に戻す                |
| 度な設定<br>キスト名(出): 49-<br>ドメイン名(D): acu<br>やOP3ポート番号(D):<br>SMTPボート番号(S):                                                 | 01928 <br>cyberhome.ne.jp<br>110<br>25                            |   | ×<br>OK<br>キャンセル<br>既定値に戻す<br>ヘループ(H)         |
| 度な設定<br>ホスト名(出): [49-<br>ドメイン名(D): @er<br>POP3ボート番号(D):<br>SMTPボート番号(S)<br>S4イムゾーン(D):                                  | 01928<br>syberhome ne jp<br>110<br>25<br>(システム(値)                 |   | ×<br>OK<br>キャンセル<br>既定値に戻す<br>ヘルブ(出)          |
| 度な設定<br>ホスト名(出): 49<br>ドメイン名(D): ac./<br>POP3ボート番号(D):<br>SMTPボート番号(S)<br>タイムゾーン(T):<br>APOPで記録する                       | 01928<br>cyberhome ne jp<br>110<br>[25<br>[(システム(値))<br>(人))      |   | ×<br>OK<br>キャンセル<br>既定値に戻す<br>ヘルプ( <u>H</u> ) |
| 度な設定<br>ホスト名(出): 49<br>ドメイン名(D): acu<br>2003ボート番号(D):<br>SMTPボート番号(S)<br>タイムゾーン(T):<br>APOPで認証する<br>メール送信時口             | 01928<br>(1)10<br>(システム値)<br>(システム値)<br>(人)<br>22話する(C)           |   | ×<br>OK<br>キャンセル<br>既定値に戻す<br>ヘルプ(出)          |
| 度な設定<br>ホスト名(出): 49<br>ドメイン名(型) @er<br>20P3ボート番号(型):<br>SMTPボート番号(S)<br>タイムゾーン(T):<br>APOPで認証する<br>メール送信時口<br>12証方式(型): | 01928<br>(110<br>25<br>(5/2714)<br>(6)<br>221173(6)<br>(7AM-MD5 - | • | ×<br>OK<br>キャンセル<br>既定値に戻す<br>ヘルプ(出)          |

# 以上で解除完了となります。